# How to Redeem your Ticket Pack

Ticket Packs are a way for patrons to purchase non-dated tickets that then can be redeemed for tickets to certain events.

1. To redeem your ticket pack, click the **Sign In** button at the top of the right of the page. Enter your **Username or the email address** and the **password**.

|                                                                                                    | Sign In   My Calendar 🕄   Cart (0) |
|----------------------------------------------------------------------------------------------------|------------------------------------|
| COULTERE SOLUTIONS                                                                                                    |                                    |
| CALENDAR MOVIE GRID MOVIE LIST TICKET PACKS MERCHANDISE MEMBERSHIPS 🛩 SPECIAL EV                                                                                      |                                    |
| Sign In         Vsername or Email       Miyon         Password       Sign in with your number here.         Don't have an account yet?         Click here to sign-up. |                                    |
| Ticketing Powered By Agile Ticketing Solutions                                                                                                    |                                    |
|                                                                                                    |                                    |

2.Next, go to the Calendar and select the event/film you wish to purchase and click the **View More** button.

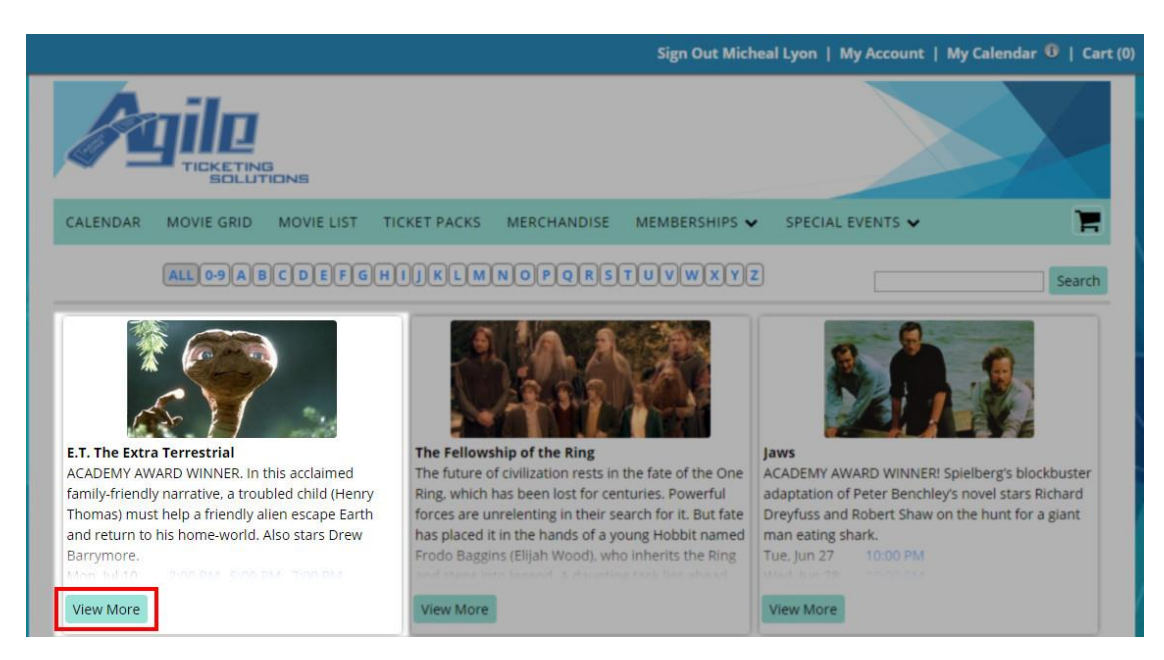

3. Select the **Buy Tickets** button next to the date and time that you wish to attend.

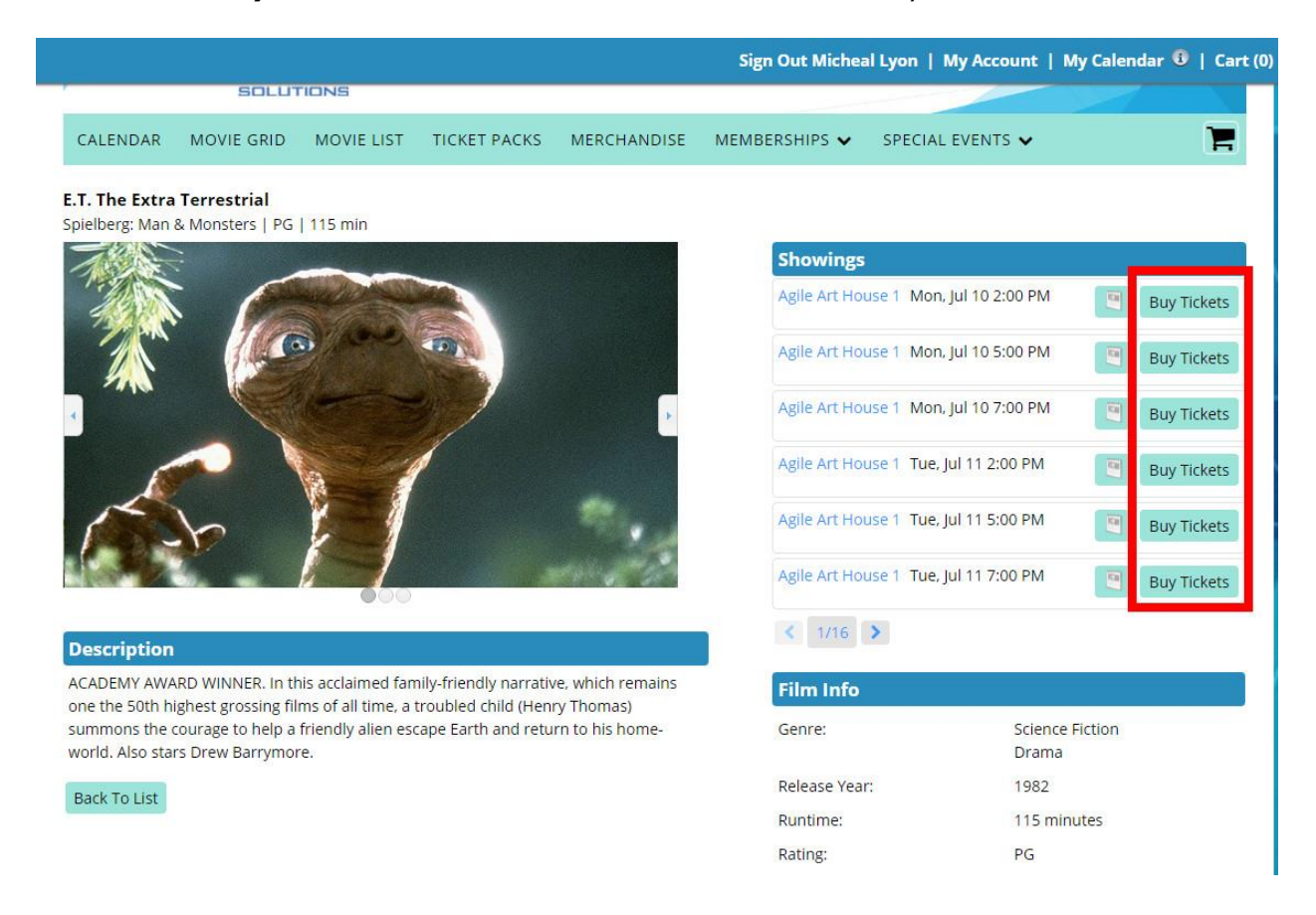

4. Click the drop down next to *Ticket Pack Redemption* to select the number of tickets then click *Add* to put the tickets in your cart.

| PG   115 min                                                    |         |                      |                |
|-----------------------------------------------------------------|---------|----------------------|----------------|
| E.T. The Extra Terrestrial - Jul 10 2:00 PM                     | ×       |                      |                |
| Know a Promotion Code?                                          |         | e 1 Mon. Jul 10 2:00 | D PM           |
| Select Ticket Quantity O  Regular - \$10.00                     |         | e 1 Mon, Jul 10 5:00 | ) PM           |
| 0 Ticket Pack Redemption - \$0.00<br>0<br>1 d                   | Cancel  | e 1 Mon, Jul 10 7:00 | ) PM           |
|                                                                 |         | e 1 Tue, Jul 11 2:00 | PM             |
|                                                                 |         | e 1 Tue, Jul 11 5:00 | PM             |
|                                                                 |         | e 1 Tue, Jul 11 7:00 | PM             |
|                                                                 |         |                      |                |
| z films of all time, a troubled child (Henry Thomas)            | lm Info |                      |                |
| p a friendly alien escape Earth and return to his home- Genore. | enre:   | S                    | Scien(<br>Dram |

5. Once you have all of your tickets in your cart click on the *Proceed to Checkout* button.

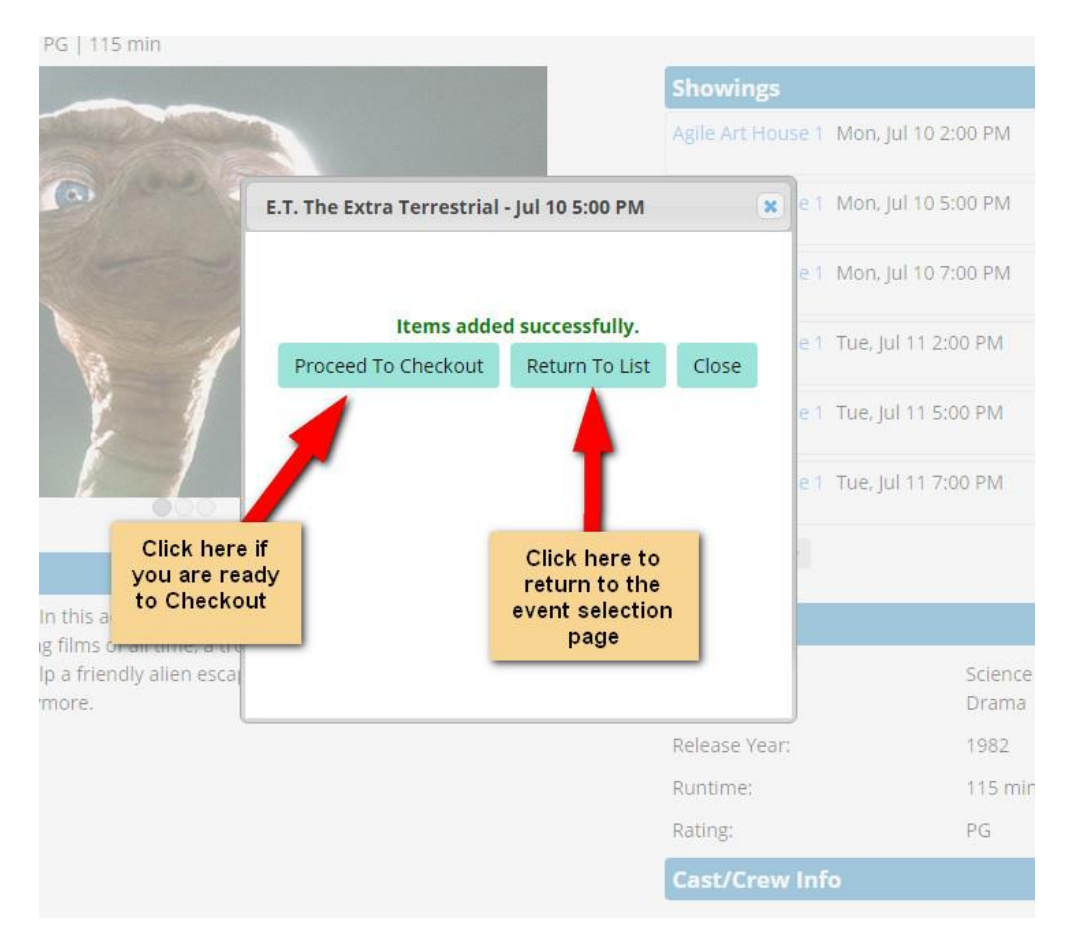

6. Select the method in which you wish to receive your tickets (*Delivery Method*). Review your order and select **Checkout**.

|                                                                                                    |                  |                   |             | Sign Out Mic | heal            | Lyon   My Accour | nt   My Calen         | dar 🕕   Cart () |
|----------------------------------------------------------------------------------------------------|------------------|-------------------|-------------|--------------|-----------------|------------------|-----------------------|-----------------|
|                                                                                                    | IG<br>TIONS      |                   |             |              |                 |                  |                       |                 |
| CALENDAR MOVIE GRID                                                                                  | MOVIE LIST       | TICKET PACKS      | MERCHANDISE | MEMBERSHIPS  | ~               | SPECIAL EVENTS   |                       |                 |
| Select Delivery Method (Mo<br>Standard Mail - \$4.00<br>Will Call - \$0.00<br>Print At Home - \$0.00 | re Info)         |                   |             |              |                 |                  |                       |                 |
| Jaws   Agile Art House 1   6/2                                                                       | 29/2017 8:00 PM  |                   |             |              |                 |                  |                       | Remove          |
| Type<br>Ticket Pack Redemption                                                                       |                  | Tier<br>General   | Admission   |              | Price<br>\$0.00 | Fee<br>\$0.00    | Service Fee<br>\$0.00 |                 |
| E.T. The Extra Terrestrial   A                                                                       | gile Art House 1 | 7/10/2017 2:00 PM | 4           |              |                 |                  |                       | Remove          |
| Type<br>Ticket Pack Redemption                                                                       |                  | Tier<br>General   | Admission   |              | Price<br>\$0.00 | Fee<br>\$0.00    | Service Fee<br>\$0.00 |                 |
| Purchases: \$0.00<br>Total: \$0.00                                                                   |                  |                   |             |              |                 |                  |                       |                 |
| Checkout Cancel Order                                                                                |                  |                   |             |              |                 |                  | Cor                   | tinue Shopping  |

#### 7. Check the box next to Terms and Conditions, and then select the Finalize

Order button to complete your order.

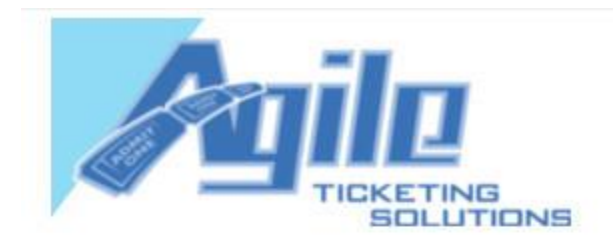

### **Billing Address**

Micheal Lyon 4078 Granville Lane Newark, NJ 07102 United States Email: MichealVLyon@rhyta.com

Change Billing Address

#### Cost Summary

Purchases: \$0.00 Total: \$0.00

## Trustwave

Trusted Commerce Click to Validate

Check here to receive email related to your Agile Art House Sandbox purchase.

In order to proceed you must agree to these Terms and Conditions

Finalize Order